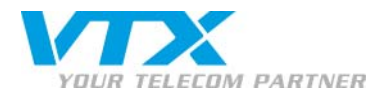

## Importer des contacts Outlook dans le répertoire du X-Lite

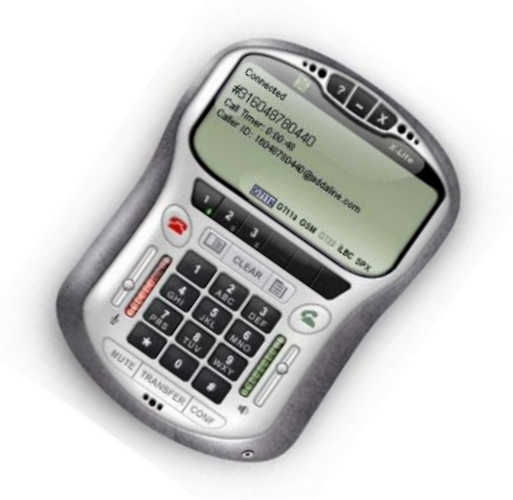

## SUPPORT TECHNIQUE

Clients Privés : 0840 111 234 (Lu-Ve 8h-18h)

Clients entreprises : 0840 111 240 (Lu-Ve 8h-18h)

0900 901 234 (pour tout appel en dehors des heures de bureau)

Importer des contacts Outlook dans le repertoire X-Lite

VTX TELECOM GROUP

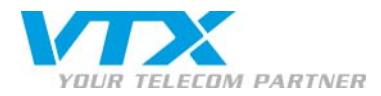

## MARCHE A SUIVRE

1. Ouvrez X-Lite. Cliquez sur la flèche de droite pour ouvrir le volet de contacts.

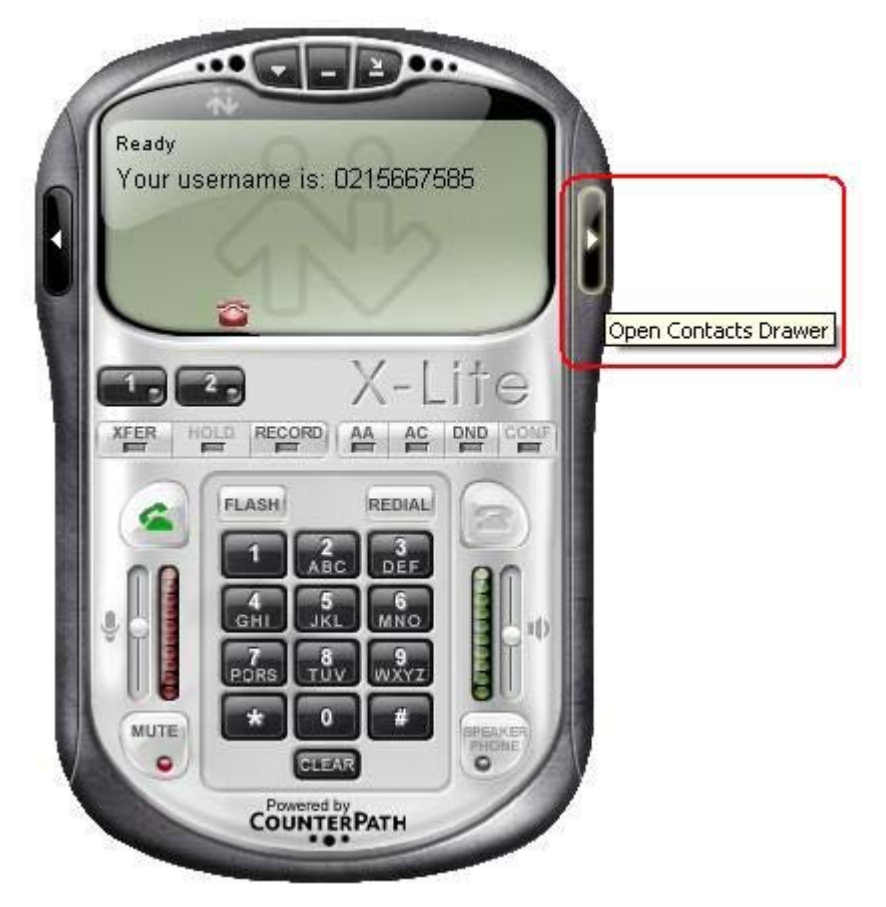

2. Cliquez sur la flèche vers le bas à côté de Contacts et sur le lien Import Contacts...

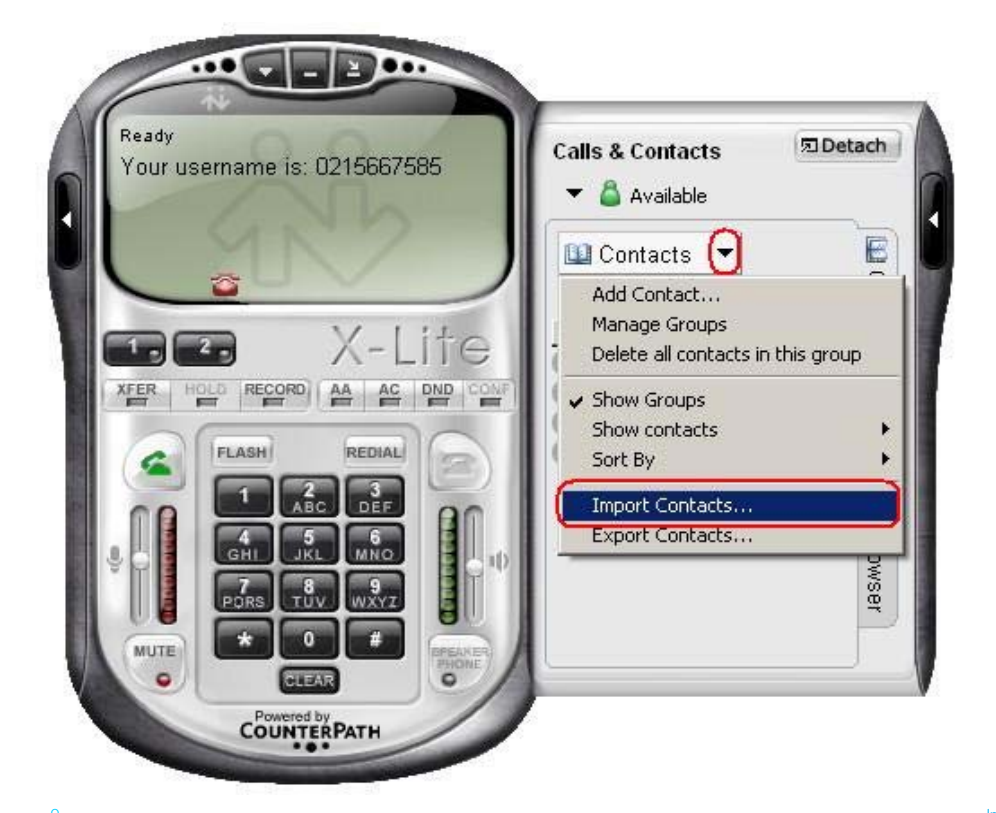

Proche de vous ! In Ihrer Nähe!

Vicino a voi !

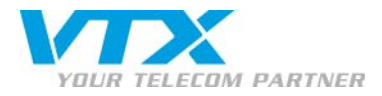

3. Select an item to import from: Outlook. Cliquez sur Next.

| Import Contacts                        | ×             |
|----------------------------------------|---------------|
| Welcome<br>Select an item to import.   | 4             |
| Select an item to import from:         |               |
| Uutiook <u>is</u> i or Exchange Server |               |
|                                        |               |
|                                        |               |
|                                        |               |
|                                        | Next > Cancel |

4. Sélectionnez votre compte et cliquez sur Next.

|                                         | Import Contacts                                                    |
|-----------------------------------------|--------------------------------------------------------------------|
| kchange Server 😽                        | Import from Outlook® or Exchange<br>Select an item to import from. |
| Then click the Next button to continue. | Select an item to import from. Then cli                            |
| X                                       | Boîte aux lettres                                                  |
|                                         |                                                                    |
|                                         |                                                                    |
|                                         |                                                                    |
|                                         |                                                                    |
|                                         |                                                                    |
|                                         |                                                                    |
| < Back Next > Cancel                    |                                                                    |
| < Back Next > Cancel                    |                                                                    |

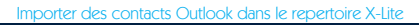

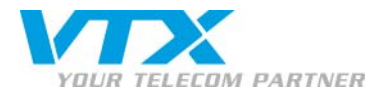

5. Cochez Contacts et cliquez sur Next.

| Import Contacts                                        |                 | ×     |
|--------------------------------------------------------|-----------------|-------|
| <b>Select Folders</b><br>Select the folders to import. |                 | 3     |
| Select the folders to import from below.               |                 |       |
| Contacts                                               |                 |       |
|                                                        |                 |       |
|                                                        |                 |       |
|                                                        |                 |       |
|                                                        |                 |       |
|                                                        | < Back Next > C | ancel |

6. Cliquez sur Finished.

| Import Contacts                             | X        |
|---------------------------------------------|----------|
| Finished                                    |          |
| The Import Contacts Wizard is now complete. |          |
|                                             |          |
|                                             |          |
|                                             |          |
|                                             |          |
|                                             | Finished |

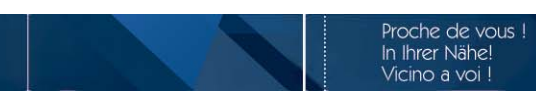

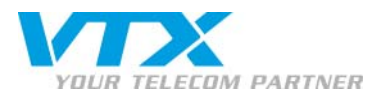

7. Par défaut, vos contacts Outlook apparaissent dans le groupe **(No Group)**. Vous pouvez les glisser dans un autre groupe si vous le désirez.

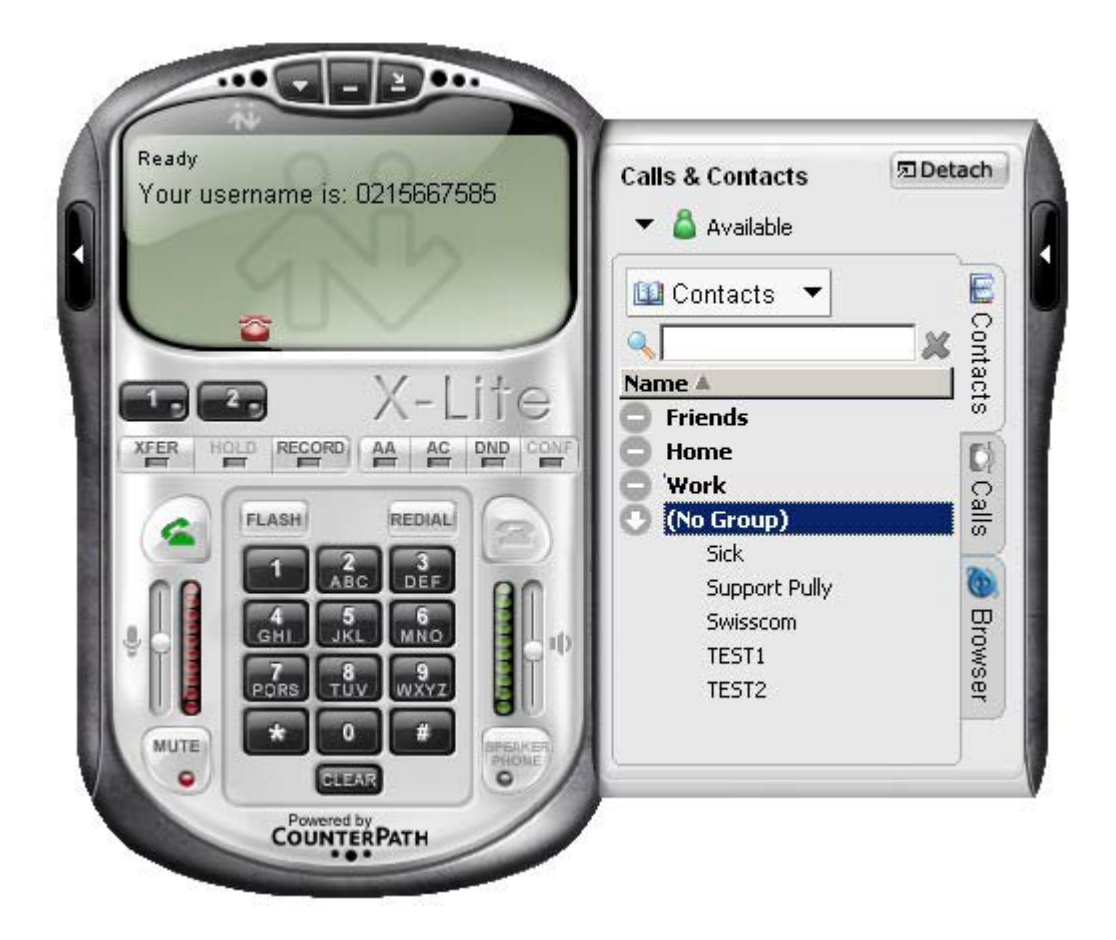

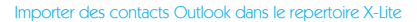